## PROCEDURA PER LA VALUTAZIONE DEGLI OBIETTIVI SU ARGO DID UP

- 1. Cliccare su "Scrutini", "Valutazioni primaria" e su "Registra valutazioni"
- 2. Scegliere la classe

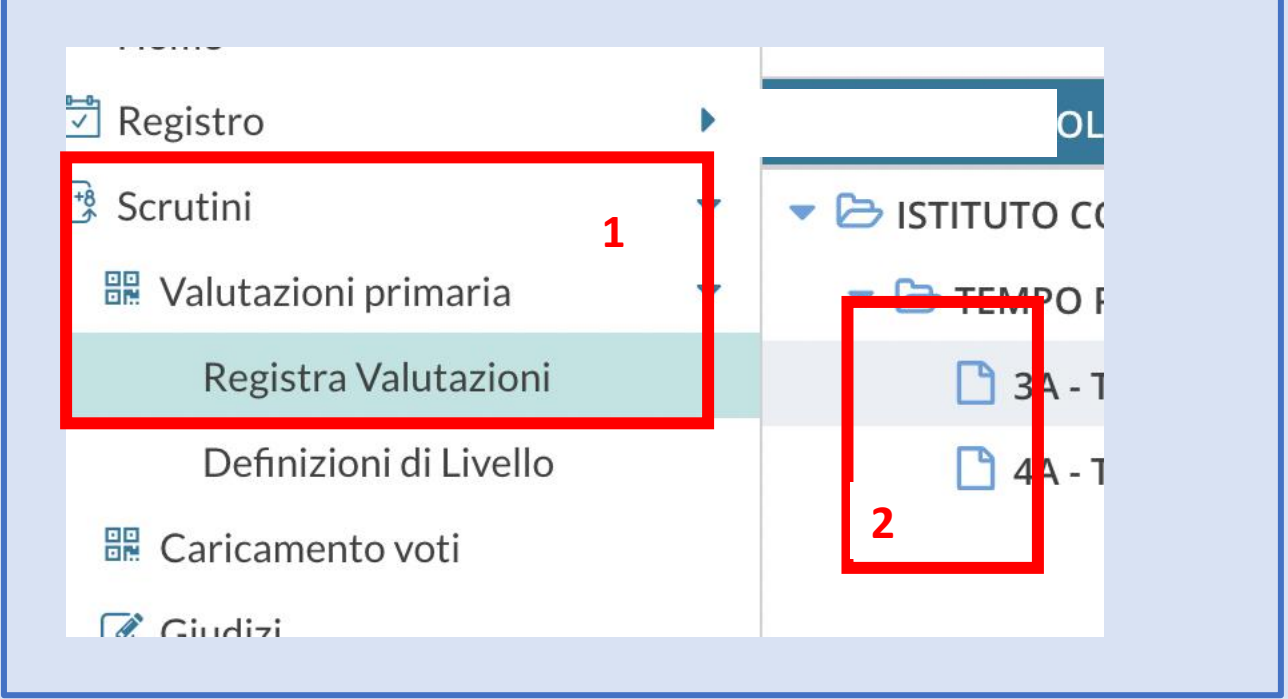

## 3. Scegliere il periodo ☐ Home 🕺 Registro Periodo della Classe: PRIMO QUADRIMESTRE 3 🔋 Scrutini 🔡 Valutazioni primaria Registra Valutazioni Definizioni di Livello 🔡 Caricamento voti NON CONSIDERARE QUESTA SEZIONE 🕑 Giudizi 📑 Risultato Corsi di Recupero Didattica > 🔊 Bacheca > Comunicazioni .

| Procedere                | cliccando si                                                                                                    | ul nome degli alun | ni p | er visualizzare la seguente | scherm |
|--------------------------|----------------------------------------------------------------------------------------------------|--------------------|------|-----------------------------|--------|
| Materia: ITAL            | IANO                                                                                                    |                    |      |                             |        |
| OBIETTIVO DI             | DEFINIZIONE                                                                                                    | LIVELLO RAGGIUNTO  |      | DEFINIZIONE DEL LIVELLO     |        |
| 1 - ASCOLTO E<br>PARLATO | Ascoltare e<br>comprendere<br>testi formulati<br>oralmente,<br>cogliendone le<br>informazioni<br>principali e il<br>senso globale. | Scegli dalla lista | •    |                             |        |

- 5. Con gli ultimi aggiornamenti Argo permette di valutare Religione/Attività alternativa e Comportamento attraverso la stessa procedura.
- 6. Per Religione/Attività alternativa e il comportamento la valutazione è espressa con giudizio sintetico (Ottimo, Distinto, ...)

| OBIETT O DI APPRE                                                                        | DEFINIZIONE OBIETTI                                                                                        | LIVELLO RAGGIUNTO                                                                                                    | DEFINIZIO    |               |  |
|------------------------------------------------------------------------------------------|----------------------------------------------------------------------------------------------------|----------------------------------------------------------------------------------------------------|--------------|---------------|--|
| OB1 - Giudizio sintetico<br>sull'interesse<br>manifestato                                | Interesse,<br>partecipazione e<br>conoscenza della<br>disciplina                                           | Scegli dalla lista<br>• Nessuno<br>• • OTTIMO                                                                                  | Ğ            |               |  |
|                                                                                          |                                                                                                    | B - BUONO                                                                                                    |              |               |  |
|                                                                                          |                                                                                                    | S - SUFFICIENTE                                                                                                    | _            |               |  |
|                                                                                          |                                                                                                    | N - NON SUFFICIENTE                                                                                                    |              |               |  |
| _                                                                                        |                                                                                                    |                                                                                                    |              |               |  |
| Materia: COMPORTA                                                                        | MENTO 5                                                                                                    | LIVELLO RAGGIUNTO                                                                                                    | DEFINIZ      | IONE DEL LIV  |  |
| Materia: COMPORTA                                                                        | MENTO 5                                                                                                    | LIVELLO RAGGIUNTO                                                                                                    | DEFINIZ      | IONE DEL LIV  |  |
| Materia: COMPORTA<br>OBIETTIVO DI APPRE<br>DB1 - Giudizio sintetico<br>sul comportamento | MENTO 5                                                                                                    | LIVELLO RAGGIUNTO<br>Scegli dalla lista                                                                                        | DEFINIZ      | IONE DEL LIV  |  |
| Materia: COMPORTA<br>DBIETTIVO DI APPRE<br>DBI - Giudizio sintetico<br>sul comportamento | MENTO 5<br>DEFINIZIONE OBIETTI<br>Interesse,<br>partecipazione e<br>conoscenza della<br>disciplina         | LIVELLO RAGGIUNTO<br>Scegli dalla lista<br>- Nessuno                                                                           | DEFINIZ      | IONE DEL LIV  |  |
| Materia: COMPORTA<br>OBIETTIVO DI APPRE<br>OB1 - Giudizio sintetico<br>sul comportamento | MENTO 5<br>DEFINIZIONE OBIETTI<br>Interesse,<br>partecipazione e<br>conoscenza della<br>disciplina         | LIVELLO RAGGIUNTO<br>Scegli dalla lista<br>- Nessuno<br>OTT - OTTIMO                                                           | DEFINIZ<br>6 | 'IONE DEL LIY |  |
| Materia: COMPORTA<br>OBIETTIVO DI APPRE<br>OB1 - Giudizio sintetico<br>sul comportamento | MENTO 5                                                                                                    | LIVELLO RAGGIUNTO<br>Scegli dalla lista<br>- Nessuno<br>OTT - OTTIMO<br>BUO - BUONO                                            | DEFINIZ<br>6 | NONE DEL LIV  |  |
| Materia: COMPORTA<br>OBIETTIVO DI APPRE<br>OB1 - Giudizio sintetico<br>sul comportamento | MENTO 5                                                                                                    | LIVELLO RAGGIUNTO Scegli dalla lista - Nessuno OTT - OTTIMO BUO - BUONO DIS - DISTINTO                                         | DEFINIZ<br>6 | IONE DEL LIV  |  |
| Materia: COMPORTA                                                                        | MENTO <b>5</b><br>DEFINIZIONE OBIETTI.<br>Interesse,<br>partecipazione e<br>conoscenza della<br>disciplina | LIVELLO RAGGIUNTO Scegli dalla lista - Nessuno OTT - OTTIMO BUO - BUONO DIS - DISTINTO SUF - SUFFICIENTE NSU - ADD GUEGGGENTE  | DEFINIZ<br>6 | IONE DEL LI   |  |
| Materia: COMPORTA                                                                        | MENTO 5                                                                                                    | LIVELLO RAGGIUNTO Scegli dalla lista - Nessuno OTT - OTTIMO BUO - BUONO DIS - DISTINTO SUF - SUFFICIENTE NSU - NON SUFFICIENTE | DEFINIZ<br>6 | NONE DEL LIV  |  |

**N.B.** Gli obiettivi inseriti da Argo per il giudizio relativo alla Religione/Attività alternativa e al comportamento sono necessari ai fini della procedura ma non saranno presenti nel documento di valutazione.